# erbeo

## Instrukcja aplikacji

#### 1. Opis aplikacji

Aplikacja Erbeo pozwala oferuje dostęp do rozwiązań finansowych, które pomogą w rozwoju Twojego sklepu. W prosty sposób zawnioskujesz o finansowanie- bez zbędnych dokumentów. Spersonalizowaną ofertę wyliczymy automatycznie na podstawie historii Twojej sprzedaży a umowę zawrzesz jednym kliknięciem. Aby ułatwić Ci cały proces nie będziesz musiał wypełniać żadnych formularzy- użyjemy Twoich danych, które podałeś podczas rejestracji na platformie Shoper.

#### 2. Instalacja

Aby zainstalować aplikację Erbeo zaloguj się do panelu administracyjnego swojego sklepu. Z lewego menu wybierz *Aplikacje,* kliknij w przycisk w lewym górnym rogu: *Wybierz filtry -> Szukaj* i wpisz *Erbeo.* Następnie postępuj zgodnie z komunikatami na stronie i zainstaluj aplikację.

#### 3. Wnioskowanie o finansowanie

Aby skorzystać z finansowania należy przejść do zakładki *Moje aplikacje* i uruchomić zainstalowany wcześniej dodatek *Erbeo.* W kolejnym kroku wyświetli Ci się makieta z przykładem reprezentatywnym- sprawdź dostępne opcje finansowania i przejdź dalej:

| Shoper 🗈 💷                                                                                                    | <b>₩</b> <sup>1</sup> ⊠                                                                  |                | Szukaj w zamówieniach, produktach, menu i pozostałych elementach     |                                            |                 |
|----------------------------------------------------------------------------------------------------|------------------------------------------------------------------------------------------|----------------|----------------------------------------------------------------------|--------------------------------------------|-----------------|
| devshop-476366.sh ←Ξ                                                                                                    | Sklep działa w wersji próbnej (do końca: 7248 dni), <u>usktualnij do pełnej wersji</u> . |                |                                                                      | 🗞 12 379 32 84                             | ∑ bok@shoper.pl |
| 🔚 Obsługa sklepu                                                                                                    |                                                                                          |                |                                                                      |                                            |                 |
| 🗾 Zwiększaj sprzedaż                                                                                                    |                                                                                          |                |                                                                      |                                            |                 |
| 📋 Raporty i statystyki                                                                                                    | Skorzystaj z kalkulatora i określ poziom potrzebnego finansowania                        |                |                                                                      |                                            |                 |
| 🖪 Wygląd i treści                                                                                                    |                                                                                          |                |                                                                      |                                            |                 |
| 🖽 Dodatki i integracje                                                                                                    | lle pieniędzy potrzebujesz?                                                              |                |                                                                      |                                            |                 |
| Aplikacje<br>• Moje aplikacje<br>Allegro<br>integracje z partnerami<br>integracje vlasne<br>inne integracje<br>Webhooki<br>Powiązane ~ | 6000 zł<br>25000 zł<br>• 3 raty 6 rat 9 rat 12 rat                                       | 100000 zł      | Przelejemy Cl:<br>Łączny koszt od<br>Do spłaty<br>Miesięczna rata od | 25000 zł<br>1500 zł<br>26500 zł<br>8833.33 |                 |
| 🌣 Ustawienia                                                                                                    | Wybierz cel finansowania:                                                                |                |                                                                      |                                            |                 |
|                                                                                                    | pozyskanie nowych klientów                                                               | 🔿 zakup towaru | C                                                                    |                                            |                 |
|                                                                                                    | ⊂ Zookcept <mark>argulanin</mark><br>Przejdź do oferty →                                 |                |                                                                      |                                            |                 |

Następnie zostaniesz przekierowany do swojego kona w strefie klienta- z tego poziomu wybierzesz finalne parametry finansowania o które wnioskujesz jak również podasz dane osoby upoważnionej do złożenia wniosku w imieniu firmy:

| _                                                                         | Choose amount                          |             | Fee                            |                                       |          |  |  |
|---------------------------------------------------------------------------|----------------------------------------|-------------|--------------------------------|---------------------------------------|----------|--|--|
| -                                                                         | 10000                                  | -           | 15.00%                         | 150                                   | 00.00 zł |  |  |
|                                                                           |                                        |             |                                |                                       |          |  |  |
| -                                                                         | Choose tenor<br>3                      | 3 +         |                                | Your installment amount<br>3833.34 zł |          |  |  |
| Please provide the details of person authorized to submit the application |                                        |             |                                |                                       |          |  |  |
| Please                                                                    | e provide the details of p             | erson auth  | orized to submit t             | he application                        | ı        |  |  |
| Please                                                                    | e provide the details of p<br>ne Surna | person auth | orized to submit t<br>Role in  | he application                        | ו<br>~   |  |  |
| Please                                                                    | e provide the details of p<br>ne Surna | person auth | norized to submit t<br>Role in | he application                        | ۱<br>~   |  |  |

Po złożeniu wniosku system poprosi Cię o potwierdzenie Twojej tożsamości - w tym celu zaloguj się do bankowości elektronicznej i potwierdź swoje dane przy pomocy usługi Kontomatik.

### Prosimy zweryfikuj swoją tożsamość. W tym celu zaloguj się do bankowości elektronicznej

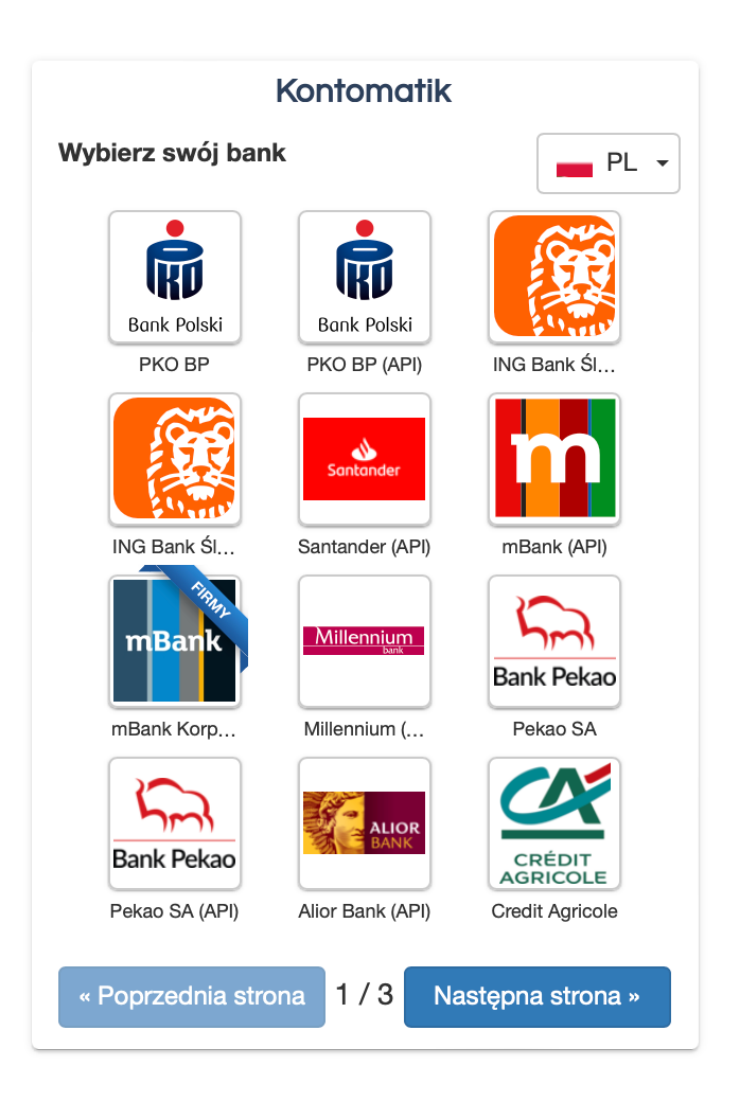

Po pozytywnym potwierdzeniu Twojej tożsamości nasz system dokona automatycznej weryfikacji Twojego wniosku- powinno to zająć maksymalnie kilka minut. W przypadku pozytywnej decyzji w sprawie Twojego wniosku, na adres e-mail otrzymasz umowę ze wszystkimi szczegółami Twojego finansowania- aby ją podpisać wystarczy, że zalogujesz się do swojej poczty elektronicznej i klikniesz w otrzymany link- zostaniesz przekierowany to szyfrowanej strony gdzie będziesz mógł zapoznać się z dokumentem a następnie zdalnie go podpisać.

| PODPISYWANIE S                                                                                                    | ZCZEGÓŁY |  |  |  |
|----------------------------------------------------------------------------------------------------|----------|--|--|--|
| Nadawca prosi Cię o podpisanie dokumentu. Zweryfikuj jego treść i swoje dane. Pamiętaj podpisując dokument<br>potwierdzasz swoje dane. |          |  |  |  |
| Coś się nie zgadza?                                                                                                    |          |  |  |  |
| TWOJE DANE                                                                                                    |          |  |  |  |
| E-MAIL:                                                                                                    |          |  |  |  |
| maciek@erbeo.com                                                                                                    |          |  |  |  |
| SKŁADASZ PODPIS W IMIENIU:                                                                                                    |          |  |  |  |
| Organizacji                                                                                                    |          |  |  |  |
| DANE ORGANIZACJI:                                                                                                    |          |  |  |  |
| NIP:                                                                                                    |          |  |  |  |
| PL5255071296                                                                                                    |          |  |  |  |
| NAZWA ORGANIZACJI:                                                                                                    |          |  |  |  |
| MACIEK COMPANY                                                                                                    |          |  |  |  |
| TWOJE DANE OSOBOWE                                                                                                    | 2        |  |  |  |
| IMIĘ:                                                                                                    |          |  |  |  |
| Jan                                                                                                    |          |  |  |  |
| NAZWISKO:                                                                                                    |          |  |  |  |
| Kowalski                                                                                                    |          |  |  |  |
| STANOWISKO:                                                                                                    |          |  |  |  |
| Właściciel                                                                                                    |          |  |  |  |
| OŚWIADCZENIA I ZGO                                                                                                    | עסנ      |  |  |  |
| 🗹 * Oświadczam, że znam i akceptuję treść w udostępnionych plikach oraz akceptuję postanowienia                                        |          |  |  |  |
| Odrzuć                                                                                                    | Podpisz  |  |  |  |

Po prawidłowym podpisaniu umowy na ekranie wyświetli się

potwierdzenie jej zawarcia oraz informacja o tym, że środki trafią na wskazane przez Ciebie konto w ciągu 24h.

Umowa została pomyślnie podpisana. Środki zostaną wypłacone na wskazane przez Ciebie konto w ciągu 24 godzin. Dziękujemy!

Po wypłacie środków w głównym menu udostępnimy Ci informacje dotyczącą Twojego zobowiązania wraz z informacjami o nadchodzących płatnościach.

| Active credit                            |                                |                                       |  |  |  |  |  |
|------------------------------------------|--------------------------------|---------------------------------------|--|--|--|--|--|
| <b>Issued principal</b><br>20000.00 zł   | <b>Loan term</b><br>8M         | <b>Fee</b><br>15.00%                  |  |  |  |  |  |
| <b>Outstanding amount</b><br>23400.00 zł | Next repayment date 22.07.2022 | <b>Repayment amount</b><br>2925.00 zł |  |  |  |  |  |

#### 4. Pomoc

W przypadku jakichkolwiek wątpliwości pytania prosimy kierować na adres: hello@erbeo.com